## **AreBrowser - Installation Guide**

A simple Chromium-based browser plugin for Milestone XProtect

Prerequisites

Installation

License Activation

## Prerequisites

AreBrowser adds a Chromium-based browser to your Milestone XProtect Plugins.

AreBrowser requirements:

- A Microsoft Windows x64 Operating System (AreBrowser does not support x86 machines)
- Milestone XProtect Management Client 2019 R3 or newer
- Milestone XProtect Smart Client 2019 R3 or newer
- Microsoft .NET 4.6 or newer

## Installation

Start the installer named AreBrowser\_Installer.msi (you can download it for free at www.aretes.net/arebrowser)

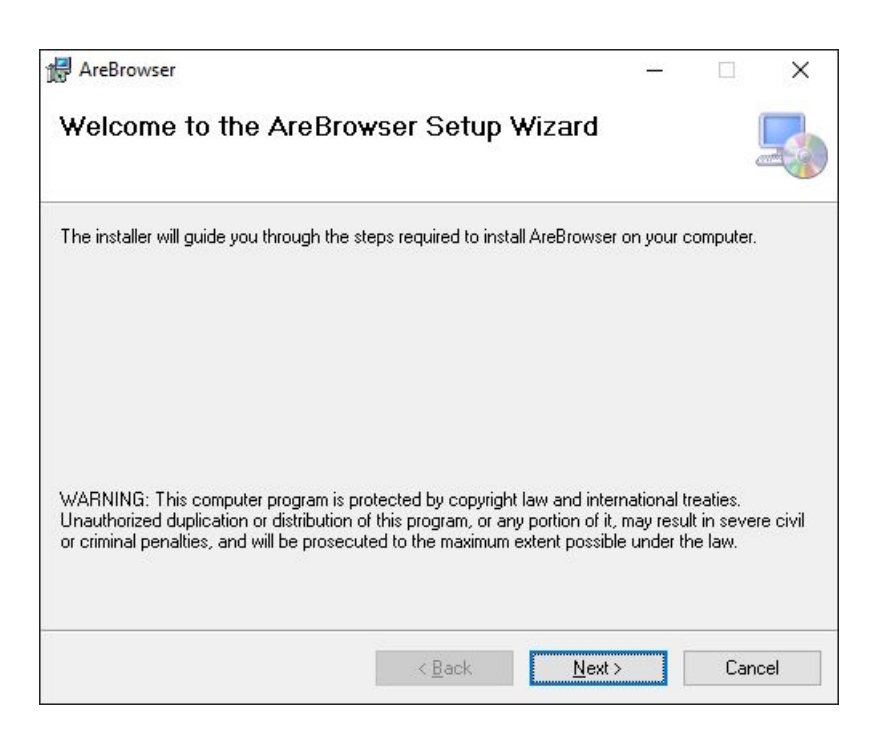

Click "Next" button to continue

| AreBrowser                                                           |                                                                                                   |                                                    |               | ×    |
|----------------------------------------------------------------------|---------------------------------------------------------------------------------------------------|----------------------------------------------------|---------------|------|
| icense Agreemei                                                      | nt                                                                                                |                                                    | (             |      |
| 'lease take a moment to read<br>.gree'', then ''Next''. Otherwis     | the license agreement now. If you ar<br>e click "Cancel".                                         | ccept the terms b                                  | elow, clic    | k''l |
| End-User License                                                     | e Agreement (EULA) o                                                                              | f AreBrow                                          | ser           | ^    |
| This End-User License<br>between you and Are                         | e Agreement ("EULA") is a le<br>etés S.r.I.                                                       | gal agreeme                                        | nt            |      |
| This EULA agreement<br>AreBrowser software<br>indirectly through a A | t governs your acquisition an<br>e ("Software") directly from a<br>Aretés S.r.I. authorized resel | nd use of our<br>Aretés S.r.l. c<br>ler or distrib | or<br>utor (a | ~    |
| OIDo Not Agree                                                       |                                                                                                   |                                                    |               |      |
|                                                                      | < Back                                                                                            | Next >                                             | Cano          | el   |

Select "I Agree" to confirm that you have read and accepted the license terms. Then click "Next" button to continue

| e installer will install AreBrowser to the following folder.                                            |                  |                 |
|----------------------------------------------------------------------------------------------------|------------------|-----------------|
| install in this folder, click "Next". To install to a different folder                                  | , enter it below | or click "Br    |
| Folder                                                                                                  |                  |                 |
| C:\Program Files\Milestone\MIPPlugins\AreBrowser\                                                       |                  | Biowse          |
|                                                                                                    | -                | <u>D</u> isk Co |
|                                                                                                    |                  |                 |
| netall AraBrowserfor yourself, or for anyone who uses this co                                           | nou ter:         |                 |
| nstall AreBrowser for yourself, or for anyone who uses this cor                                         | nputer:          |                 |
| nstall AreBrowser for yourself, or for anyone who uses this cor $\textcircled{O} \underline{E}$ veryone | nputer:          |                 |

Select the folder where you want to install the AreBrowser plug-in. By default it's "*C:\Program Files\Milestone\MIPPlugins\AreBrowser*". As specified in the Milestone documentation, to work correctly a plugin must be installed in your "**MIPPlugins**" directory.

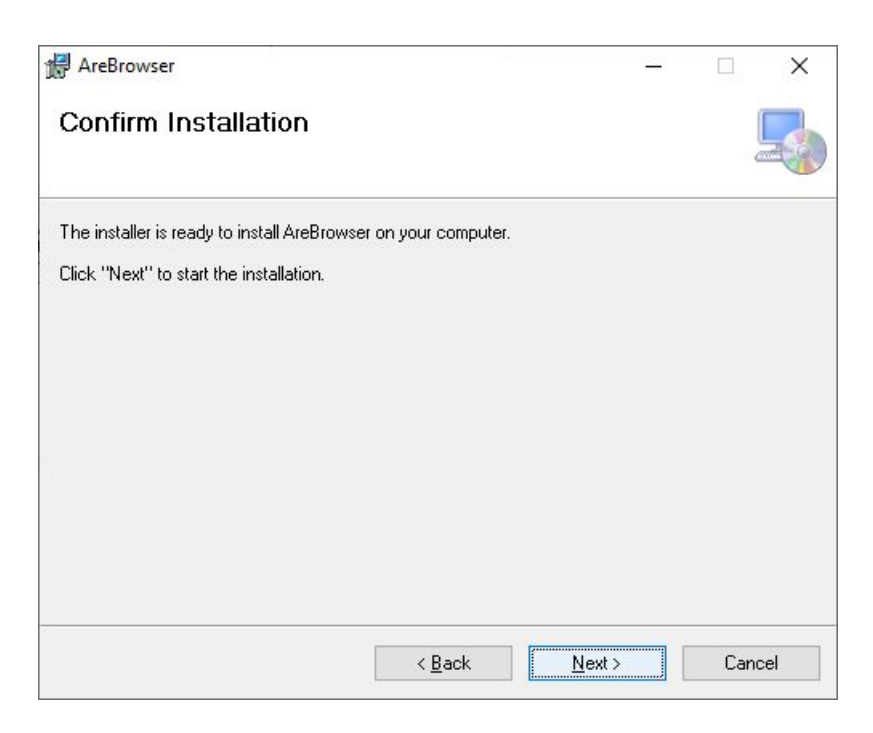

Click "Next" button to continue

| AreBrowser                    |                    |              |               | <u></u> |      | ×    |
|-------------------------------|--------------------|--------------|---------------|---------|------|------|
| Installation Comple           | ete                |              |               |         |      |      |
| AreBrowser has been successfu | illy installed.    |              |               |         |      |      |
| Click "Close" to exit.        |                    |              |               |         |      |      |
|                               |                    |              |               |         |      |      |
|                               |                    |              |               |         |      |      |
|                               |                    |              |               |         |      |      |
|                               |                    |              |               |         |      |      |
| Please use Windows Update to  | check for any crit | tical update | s to the .NET | Framewo | ork. |      |
|                               |                    |              |               |         |      |      |
|                               | < ]                | <u>B</u> ack | <u>C</u> lose |         | Car  | ncel |

Click "Close" button to close the AreBrowser installation. Now AreBrowser is installed, you can use it as specified in the User's Manual.

To remove AreBrowser you can uninstall it in the Windows' Control Panel

## License Activation

AreBrowser uses the XProtect Site-License model and, by default, AreBrowser starts in Trial version. Refer to the User's Manual to understand the differences between Trial or Licensed Version.

If the site already has an AreBrowser active license, it will run in Licensed Mode.

To activate/purchase the Licensed Version, contact us at info@aretes.net. We will ask you for the XProtect **SLC** (Software License Code) of your site installation in order to bind AreBrowser license to your XProtect license.

**SLC** example: M01-xxx-xxx-xx-xxxxx, this is **not** your XProtect license. The SLC can be found under the License Information in the XProtect Management Client

| Basics               | Installed Products          |                       |                 |
|----------------------|-----------------------------|-----------------------|-----------------|
| Elicense Information | Product Version             | Software License Code | Expiration Date |
| Site Information     | XProtect Essential+ 2019 R3 | M01-002-100-01-009655 | Unlimited       |
| Servers              | AreBrowser v1.0.0.0         | N/A                   |                 |

For more information on site license, please refer to Milestone documentation.